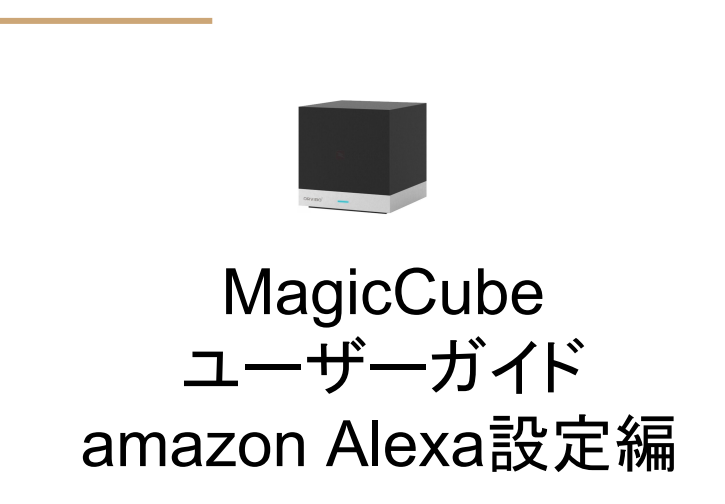

## Amazon Alexaアプリとの連携

Amazon Echo/Echo Dot/Echo Plusの音声コマンドで、MagicCubeを操作することができます。

Amazon Alexaアプリをスマートフォンにインストールし、HomeMateスキルを追加することで、Echo/Echo Dot/Echo Plusとの連携が確立されます。予め HomeMateで、テレビなどの設定を行っておくと、連携ができた 時点で、MagicCube配下のデバイスが見つかります。Echo/Echo Dot/Echo PlusからはMagicCube自身は 見えず、MagicCube配下に設定されたテレビなどデバイスだけが見えます。そのデバイス名は HomeMateで アサインしたもので表示されますが、Echo/Echo Dot/Echo PlusからEcho/Echo Dot/Echo Plusで呼ぶ際の 固有の呼称に付け直すことが可能です。覚えやすく、認識されやすい名前に変更してください。このために HomeMateアプリに戻る必要はありません。

HomeMateアプリ側でデバイスの設定を変更した場合は、Echo/Echo Dot/Echo Plusに対して、「Alexa、デバイスを探して」と命令することで、その変更内容が同期されます。また、+ をタップ することでも追加することができます。

Echo/Echo DotIには定型アクション機能があり、音声コマンドを使用して複数のアクションを自動的に動作させることができます。

## Amazon Echo/Echo Dot/Echo Plusとの連動設定

MagicCubeをHomeMateアプリで操作できる状態に準備してから、この設定を始めてください。ここではAmazon Alexaアプリを起動し、連動の設定を行っていきます。

- Amazon Alexaアプリを起動し 左上の三アイコンをタップしま す。
- 2. スキルをタップします。
- 3. スマートホームをタップします。

| 🔮 🔍 関 12:30                   | )           | 🖤 🖹 🛿 12:46 | ý 🗉        |         | Ø |
|-------------------------------|-------------|-------------|------------|---------|---|
| ≡ ホーム                         |             |             | ≡ すべてのス≄   | Fル      | 有 |
| 試してみよう!                       | ミュージック      |             | カテゴリー すべつ  | てのスキルを検 | 索 |
| 「アレクサ、おとめ座の運勢は?」              | リスト         | ۲ در        | カテゴリー      |         |   |
| 今日の運勢も、Alexaに聞いてみましょう。        | リマインダー・アラーム |             | 新着         |         |   |
| • • • • • • •                 | 定型アクション     |             | ゲーム・トリピア・フ | マクセサリ   |   |
|                               | スマートホーム     |             | コネクテッドカー   |         |   |
| アニソン集めてみた 2<br>プレイリスト         | スキル         | ■           |            |         |   |
| MAX.                          | 設定          |             | ショッピング     |         |   |
|                               | 試してみよう!     |             | スポーツ       |         |   |
| 続きを表示 🗸                       | ヘルプとフィードバック | を表示 ~       | スマートホーム    |         |   |
| 日吉本町,日本の天気<br>AccuWeather.com |             |             | ソーシャル      |         |   |
| ` <u>`</u>                    |             |             | ニュース       |         |   |
| Ĝ <b>l</b> ∎ ‡                |             | ¢           | Â          |         |   |
|                               |             |             | $\Diamond$ | 0       |   |
|                               |             |             |            |         |   |

12:46

>

කු

効なスキル

# HomeMateをリンク

- HomeMate選択します。 1.
- 有効にするをタップします。 2.
- 3. oauthglobal.orvibo.com/こ て、HomeMateアカウント情 報を入力し、ユーザー認証 をパスさせてください。

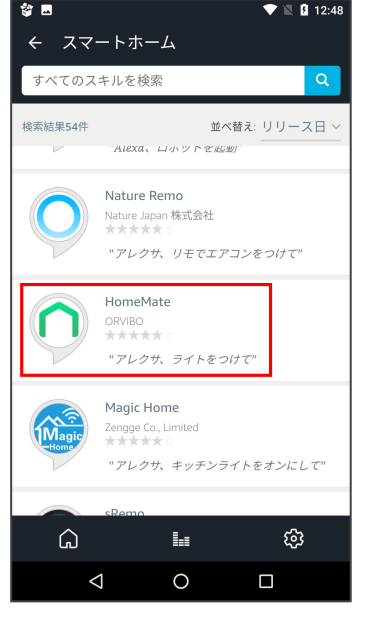

HomeMate NEWは新しく登録 してみたテスト版です。内容は 変わりありませんが、十分に 検証されたNEWのつかない ほうをお使いください。

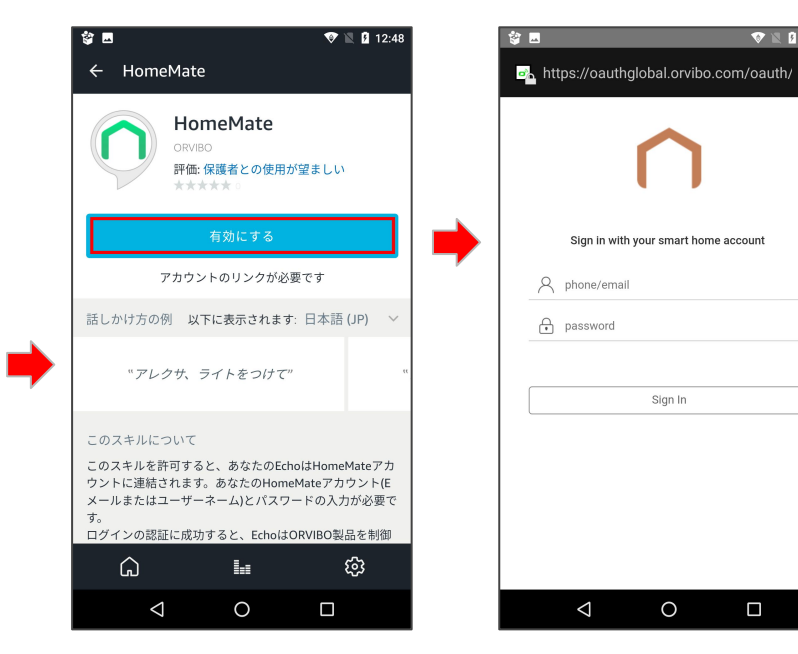

🐨 🖹 🖪 12:48

デバイスの設定(1/2)

1

- 1. Amazon Alexaアプリを起 動し左上の三アイコンをタッ プします。
- 2. スマートホームをタップしま す。
- 3. デバイスの追加をタップし ます。

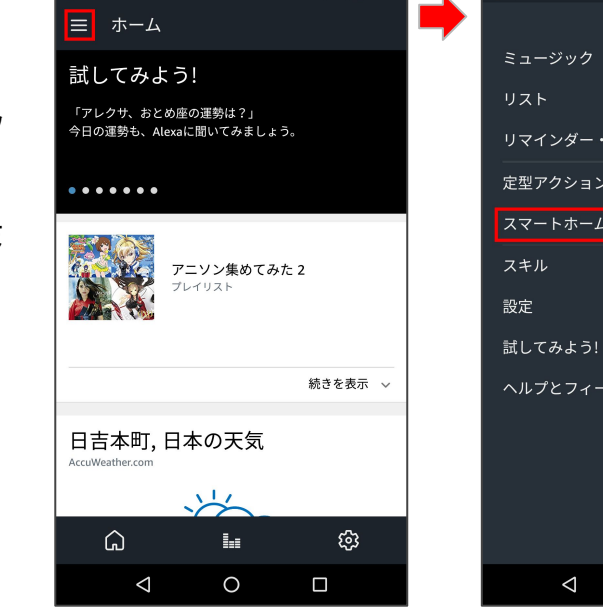

💎 🖹 🖪 12:30

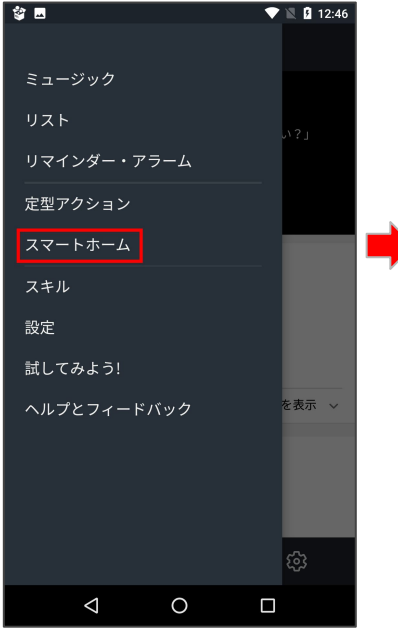

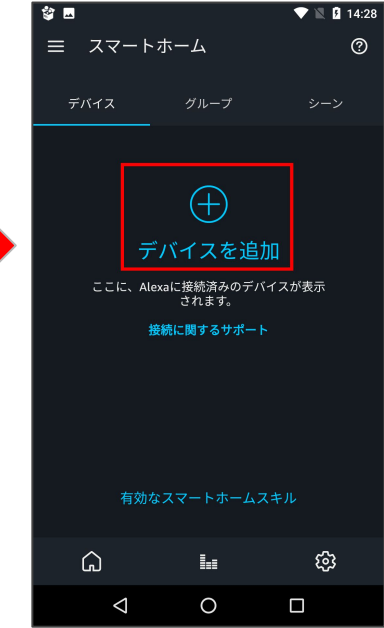

## デバイスの設定(2/2)

- 1. Amazon Alexaアプリが HomeMateデバイスを検索 します。
- 2. デバイス(テレビ)をタップし ます。
- 3. デバイスの動作が手動で 可能なことを確認します。

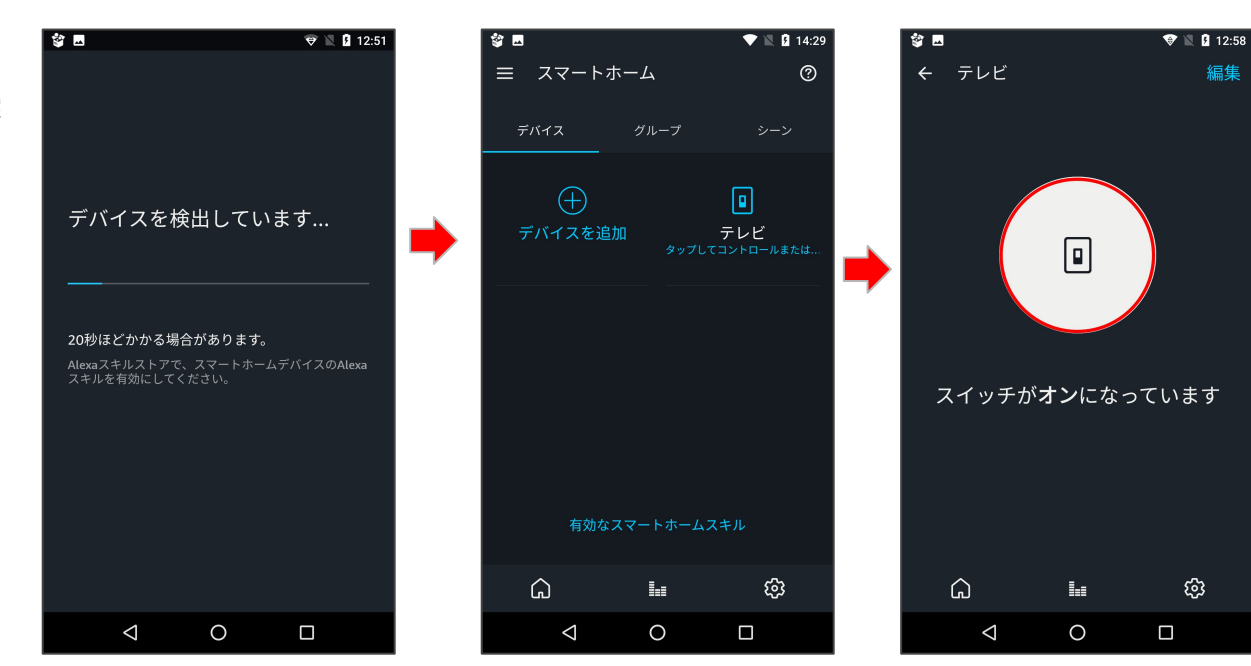

## 実際の使い方

HomeMateはスマートホームスキルとして実装されており「Alexa, テレビをつけて/消して」というように直接的な指示で使えます。各デバイ スに呼称を設定し、命令時にそれを指定することで、Amazon Echo/Echo Dot/Echo Plusの認識の精度が高くなります。現時点で対応し ているのはテレビとスイッチです。カスタムリモコンで作成したものは、Amazon Alexaアプリからは認識されません。照明などのテレビやス イッチ以外のデバイスをお使いになる場合は、以下の方法をご参考ください。

### 動作確認済み音声コマンド例

テレビをつけて/消して(テレビはトグル動作なので、どちらのコマンドでも ON/OFFを繰り返し) エアコンをつけて/消して(プリセットのエアコンは ON/OFFの制御ができますが、起動時の状態を指定できません )

#### 照明(シーリングライト)の対応法

テレビの電源ボタンに照明の電源ボタンを学習させ、「電気」と言った分かりやすい呼び名で登録し、「電気をつけて」と発声すると、「分かりました。電気をオンにします。」と動作します。詳細はサポートブログ (blog.orvibo.jp)をご参考ください。

#### エアコンの対応法

照明と同様にテレビの電源ボタンにエアコンの電源ボタンを学習させ、「エアコン」と言った分かりやすい呼び名で登録し、「エアコンをつけ て」と発声すると、「分かりました。エアコンをオンにします。」と動作します。詳細はユーザーガイド「エアコン学習編」をご参考ください。

定型アクションの使い方(1/5)

Alexaではテレビの音量やチャンネ ルを制御することはできません。こ こでは制御したい機能を、テレビの 電源ボタンに学習させて起き、定 型アクションから呼び出す手法をご 紹介します。

予めHomeMateに定型で使用した いデバイスを登録しておき、 Amazon Alexaアプリで HomeMateでデバイスを同期して おきます。

- 1. 設定をタップします。
- 2. 定型アクションをタップします。
- 3. 右上の+をタップします。

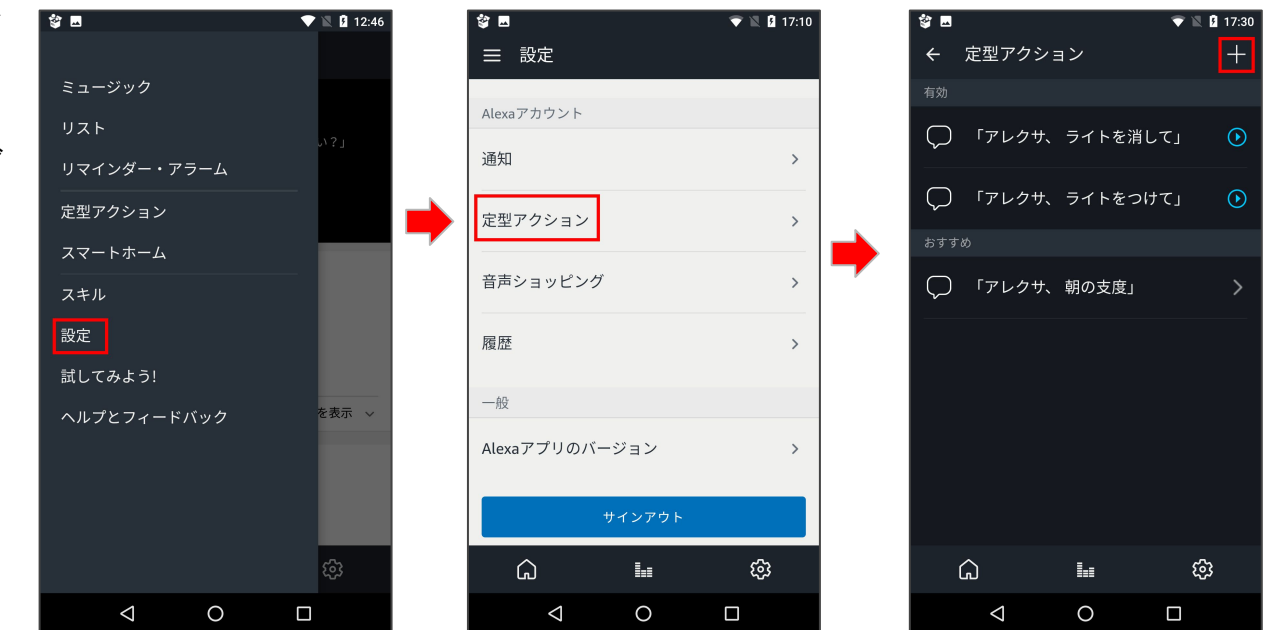

定型アクションの使い方(2/5)

- 1. 実行条件タップします。
- 2. 開始フレーズをタップしま す。
- 3. フレーズを入力します。

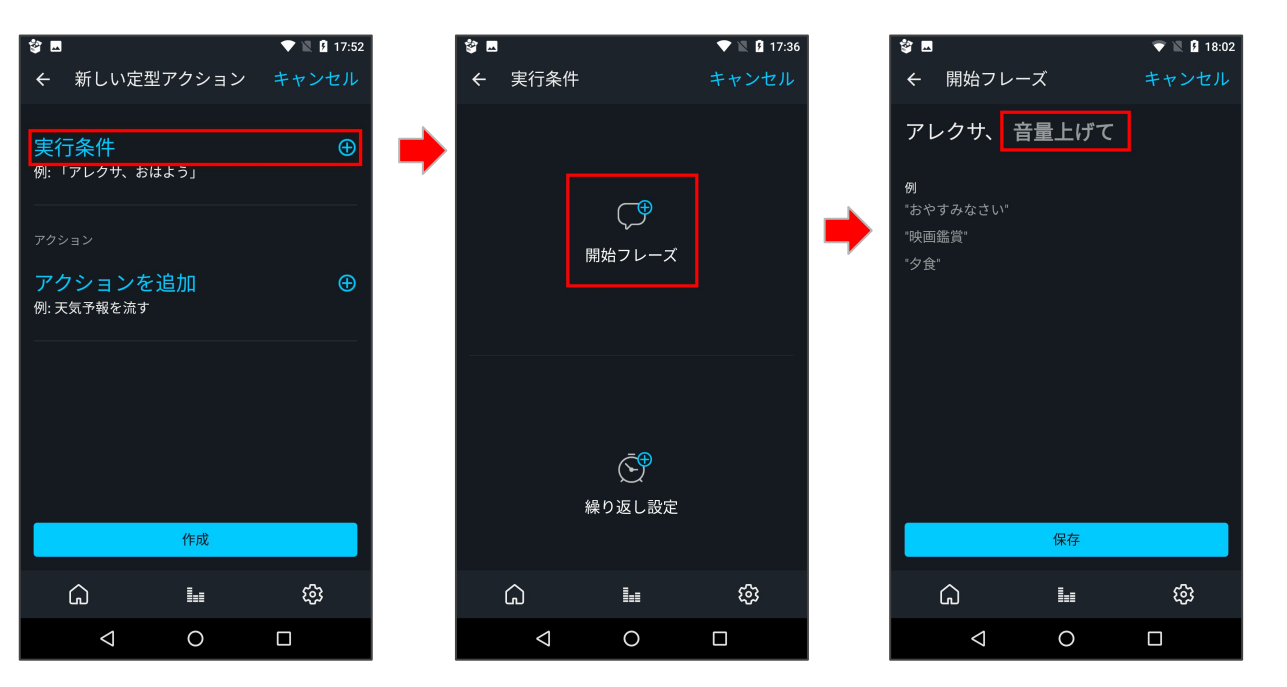

定型アクションの使い方(3/5)

- 1. アクションを追加をタップし ます。
- 2. スマートホームをタップしま す。
- 3. デバイスコントロールをタッ プします。

| ê 🗖                                       | 💎 🖹 🖪 18:08 |   | 🕸 🖬      |             |   | •                |
|-------------------------------------------|-------------|---|----------|-------------|---|------------------|
| ← 新しい定型アクション                              | キャンセル       |   | ← 新規     | Į           |   |                  |
| 実行条件:<br>「アレクサ、音量上げて」<br><sup>アクション</sup> |             |   | )<br>-דג | ्रे<br>トホーム |   | ∽<br>⊦–:         |
| <mark>アクションを追加</mark><br>例: 天気予報を流す       | Ð           | • | (<br>==  | )<br>1-7    |   | ぞう.<br>そう、<br>天気 |
|                                           |             |   |          |             |   |                  |
| 作成                                        |             |   |          |             |   |                  |
| G Lu                                      | ŝ           |   | G        |             | 1 |                  |
|                                           |             |   |          | 4           | 0 |                  |

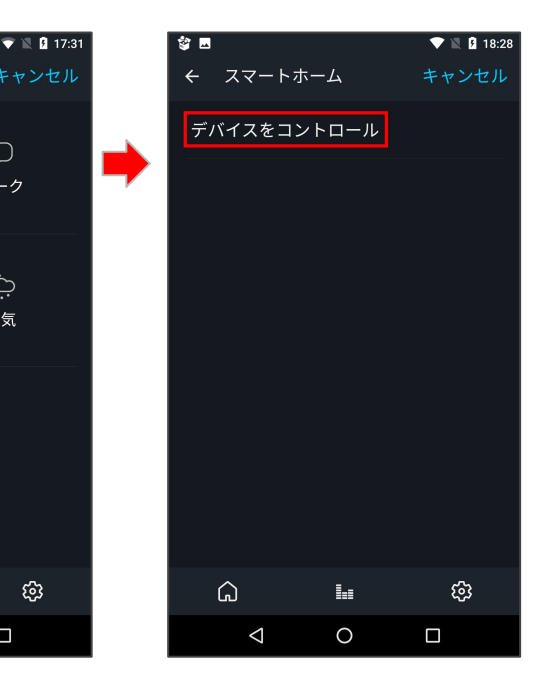

ーク

ි

この項目は最初だけで、2個 目以降の追加登録時はスキッ プされ、次ページのデバイス 選択の画面に移行します。

定型アクションの使い方(4/5)

- 1. 音量アップをタップします。
- 2. 次をタップします。
- 3. 追加をタップします。

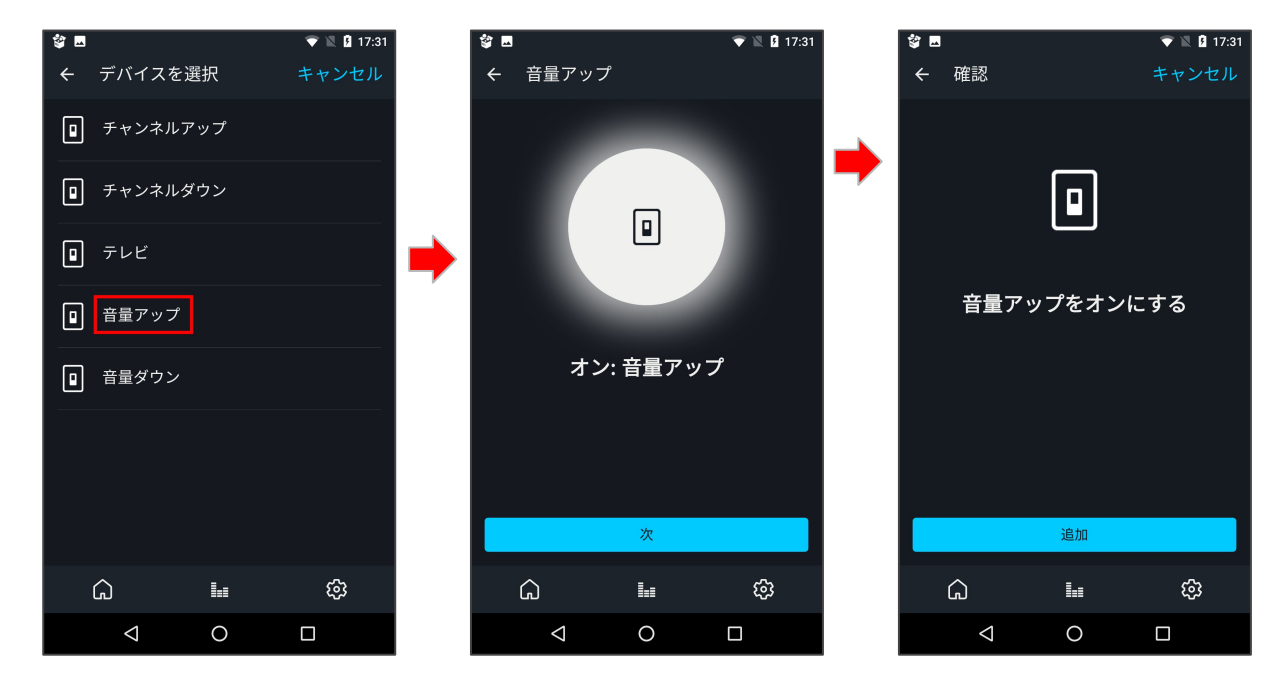

定型アクションの使い方(5/5)

- 1. 作成をタップします。
- 2. 定型アクションで項目の追 加を確認します。
- 「アレクサ、音量上げて」と 話しかけることで、テレビの 音量を上げることができま す。同じ様に、「チャンネル を上げて/下げて」等を登録 することで、チャンネルの変 更ができる様になります。

| S E                     | 💎 li   | 17:35           |   | 🎯 🗖                           |                 |          | 🗢 🖹 🛙              | 18:2 |
|-------------------------|--------|-----------------|---|-------------------------------|-----------------|----------|--------------------|------|
| ← 新しい定型アクシ              | ィョン キャ | ンセル             |   | ÷                             | 定型アクショ          | ョン       |                    | +    |
| 実行条件:                   |        |                 |   |                               |                 |          |                    |      |
| 「アレクサ、音量.               | 上げて」   | >               |   | $\bigcirc$                    | 「アレクサ、          | 音量上げて」   | ]                  | ⊙    |
| アクション<br>•••• 音量アップをオンに | する     | 0               |   | $\bigcirc$                    | 「アレクサ、          | ライトを消し   | て」                 | ⊙    |
| •••• 日里////E//C         |        |                 |   | $\cap$                        | 「アレクサ           | ライトたつけ   | $\tau_1$           | •    |
| アクションを追加                |        | Ð               | - | $\langle \mathcal{A} \rangle$ |                 | 211 2 20 | <ul><li></li></ul> | U.   |
|                         |        |                 |   | おすす                           |                 |          |                    |      |
|                         |        |                 |   | $\bigcirc$                    | 「アレクサ、          | 朝の支度」    |                    | >    |
|                         |        |                 |   |                               |                 |          |                    |      |
|                         |        |                 |   |                               |                 |          |                    |      |
|                         |        |                 |   |                               |                 |          |                    |      |
| 作成                      | ì      |                 |   |                               |                 |          |                    |      |
| ۵ Lu                    | 8      | \$ <del>3</del> |   |                               | â               | L        | ණ                  |      |
|                         |        |                 |   |                               | $\triangleleft$ | 0        |                    |      |

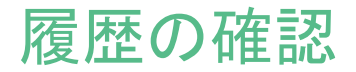

Amazon Alexaは登録したデバイ ス名を認識して動作を行います が、正しく認識できない場合は、履 歴を確認します。これにより認識し やすい名称を見つけてください。

- 1. 設定をタップします。
- 2. 履歴をタップします。
- 各項目をタップして、詳細を 表示し、録音音声を確認し ます。

| ්  ස<br>           | ▼ 🖹 🛿 12:46 | <b>쑿 四</b><br>☰ 設定 | 🐨 🖹 🛿 17:10 | <b>娑 国</b><br>← 設定                                               |
|--------------------|-------------|--------------------|-------------|------------------------------------------------------------------|
| ミュージック             | _           |                    |             | 履歴                                                               |
| リスト<br>リマインダー・アラーム | ر ؟ ١٧      | Alexaアカウント<br>通知   | >           | ここには、Alexaとの音声対<br>目をタップして、詳細を表示<br>ックを送信、録音音声を消却<br>こちらをご覧ください。 |
| 定型アクション<br>スマートホーム |             | 定型アクション            | >           | デバイスを探して<br>今日 17:02 ons                                         |
| スキル                |             | 音声ショッピング<br>       | >           | <b>アレクサ</b><br>今日 17:02 on <b>1</b> 5 's                         |
| 設定<br>試してみよう!      |             | 履歴                 | > 📫         | <b>アレクサ</b><br>今日 17:00 on <b>**</b> 's                          |
| ヘルプとフィードバック        | を表示 〜       |                    |             | テレビをつけて<br>今日 14:38 on                                           |
|                    |             | Alexaアノリのハーション     | >           | アレクサ<br>今日 14:38 on                                              |
|                    |             | サインアウト             |             | アレクサ テレビ を つけ                                                    |
|                    | ¢۵          | <br>۵ ا            | ŝ           | ŵ                                                                |
|                    |             |                    |             | Þ                                                                |

| 改定                                           |                                  |                        |          |
|----------------------------------------------|----------------------------------|------------------------|----------|
| 歴                                            |                                  |                        |          |
| こには、Alexaとの音声対<br>をタップして、詳細を表<br>クを送信、録音音声を消 | 付話の履歴が表示<br>示、録音音声を再<br>去できます。詳紙 | されます。各<br>写生、フィー<br>Bは | 項<br>ドバ  |
| ちらをご覧ください。                                   |                                  |                        |          |
| バイスを探して<br>日 17:02 on                        | s Echo Dot                       |                        | >        |
| レクサ                                          |                                  |                        |          |
| ∃ 17:02 on                                   | s Echo Dot                       |                        | >        |
| レクサ                                          |                                  |                        |          |
| ∃ 17:00 on                                   | s Echo Dot                       |                        | <i>_</i> |
| レビをつけて<br>日 14:38 on                         | s Echo Dot                       |                        | >        |
| レクサ                                          |                                  |                        |          |
| ∃ 14:38 on                                   | s Echo Dot                       |                        | >        |
| レクサ テレビ を つけ                                 | τ                                |                        | >        |
| â                                            |                                  | ŝ                      |          |
| $\triangleleft$                              | 0                                |                        |          |

💎 📉 🦻 17:12